# **Technical Installation Guide**

# SEER for Manufacturing

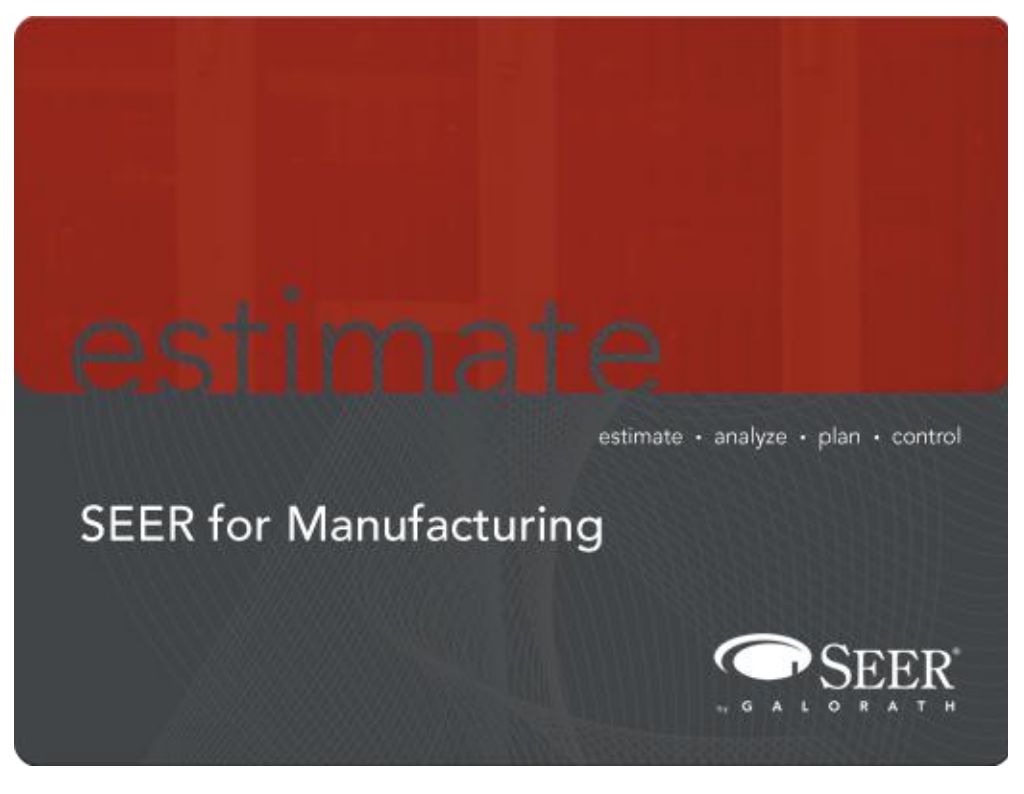

**GALORATH INCORPORATED** 

2023 Authored by: Galorath Inc

# Contents

| Introduction                                                   | 1                                    |
|----------------------------------------------------------------|--------------------------------------|
| SEER FOR MANUFACTURING PRODUCT LINE                            | 1                                    |
| Edition Installation Order                                     | . 2                                  |
| WHAT YOU NEED (1)                                              | 2                                    |
| MINIMUM SYSTEM REQUIREMENTS                                    | 2                                    |
| GENERAL INSTALLATION OPTIONS                                   | 3                                    |
| LOCAL                                                          | . 3                                  |
| Server                                                         | . 4                                  |
| CLIENT                                                         | . 4                                  |
| PRE-INSTALLATION CONFIGURATION OPTIONS                         | 5                                    |
| Document Files                                                 | . 5                                  |
| Help Files                                                     | 6                                    |
| АррДата                                                        | 6                                    |
| LOCAL INSTALLATIONS                                            | 7                                    |
|                                                                | _                                    |
| QUICK INSTALL PROCESS (🛩 )                                     | . 7                                  |
| Detailed Information                                           | . 7                                  |
| DEFAULT INSTALLATION CONFIGURATION                             | . 8                                  |
| APPLICATION DATA, PROGRAM DATA, AND DOCUMENT DATA FILES        | . 8                                  |
| First Time Initialization                                      | 9                                    |
|                                                                |                                      |
| CONFIGURE SEER SO ALL LOCAL USERS SHARE A COMMON DATA SET (🥍 ) | . 10                                 |
| SERVER INSTALLATIONS                                           | . 11                                 |
| Quick Install Process (🧼)                                      | . 11                                 |
| Detailed Information                                           | . 11                                 |
| DEFAULT INSTALLATION CONFIGURATION                             | .12                                  |
| SERVER APPLICATION DATA AND DOCUMENT DATA FILES                | 13                                   |
| SEED MEC SETTINGS INI CUENT CONFICURATION                      | 12                                   |
| CUTATE DISTALLATIONS                                           | 12                                   |
|                                                                | . 15                                 |
| QUICK INSTALL PROCESS (🤛 )                                     | . 14                                 |
| DETAILED INFORMATION                                           | . 14                                 |
| DEFAULT INSTALLATION CONFIGURATION                             | . 14                                 |
| Client/Remote User First Time Initialization                   | . 15                                 |
| SILENT INSTALLATIONS                                           | . 15                                 |
| OTHER TECHNICAL INSTALLATION DETAILS                           | . 15                                 |
| REGISTRY SETTINGS                                              | . 15                                 |
| Start Menu Short Cuts                                          | . 16                                 |
| DISK SPACE SIZING                                              | . 16                                 |
| Memory RAM Sizing                                              | . 17                                 |
| REPAIR/REMOVE INSTALLATION                                     | . 17                                 |
| Upgrade Installation                                           | 1.0                                  |
|                                                                | . 18                                 |
| MINOR UPGRADES                                                 | . 18                                 |
| Minor Upgrades<br>Major Upgrades                               | . 18                                 |
| MINOR UPGRADES                                                 | . 18<br>. 18<br>. 18<br>. 18<br>. 18 |

# **Technical Installation Guide**

# SEER for Manufacturing

# Introduction

This installation guide describes the available options for installing the SEER for Manufacturing and/or the SEER-Pro application. It includes topics such as basic system requirements, general installation options, and technical installation details.

It is intended to guide the reader through the process of installing and maintaining SEER for Manufacturing (SEER-MFG) on either of the following 64bit operating systems:

- Windows 10 or 11 64-bit
- Windows Server 2016, Windows Server 2019, or Windows Server 2022

Icons are used throughout the installation guide to highlight important points in the installation, configuration, and deployment process. Below is a list of the icons you will encounter:

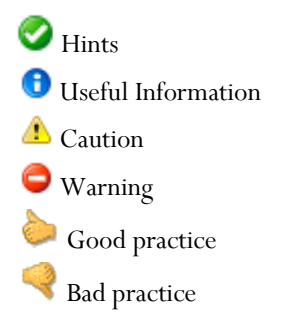

# **SEER for Manufacturing Product Line**

The software products you receive depend on your SEER for Manufacturing Edition.

| SEER For Manufacturing                     | Estimator Edition | Pro Edition  |
|--------------------------------------------|-------------------|--------------|
| SEER for Manufacturing Core (SEER-MFG)     | $\checkmark$      | $\checkmark$ |
| PRO                                        |                   | $\checkmark$ |
| Estimate by Comparison (standard edition)* | $\checkmark$      | $\checkmark$ |
| SEER-HD (both Access and SQL)*             | $\checkmark$      | $\checkmark$ |
| SEER-HDA *                                 | $\checkmark$      | $\checkmark$ |

\* Installation details provided in separate guides.

# **Edition Installation Order**

Installing a complete SEER edition typically requires that you follow a specific installation order. Assuming you have a set of SEER Edition installation files on your computer, the installation order is described below.

- 1) Install SEER-MFG Run the 'Setup.exe' in the SEER-MFG folder. Once the SEER-MFG installation is complete, proceed to install SEER\_Compare.
- 2) Install Estimate By Comparison (SEER\_Compare) Run the 'Setup.exe' in the SEER\_Compare folder. The SEER-HD installation should automatically start during the installation of Estimate By Comparison, if it does not; you can manually begin the process after the Estimate By Comparison installation is complete.

SEER Estimate by Comparison requires Microsoft .NET Framework runtime version 2.0 to run. You will be prompted during installation if you need to install it.

🖸 For detailed installation information please review the SEER\_Compare installation guide.

3) Install SEER-HD – if installation did not begin during the SEER\_Compare installation, you can manually start the process by runing the 'Setup.exe' in the SEER-HD folder

👽 For detailed installation information please review the SEER-HD installation guide.

4) (OPTIONAL) Install SEER-HDA – Run the 'Setup.exe' located in "SEER-HD\SEER-HDA" subfolder.

**1** For detailed installation information please review the SEER-HDA installation guide.

# What you Need ()

- Administrative Privileges.
- Minimum System Requirements.
- The SEER for Manufacturing installation files; usually downloaded from www.SEERbyGalorath.com/oss8/users/, or supplied on a CD-ROM.
- A valid SEER license file; usually sent to users via email with an attached SEER License Utility.exe file, or supplied on a CD-ROM with the installation files.

| Item             | SEER-Pro                                                                                                    |
|------------------|----------------------------------------------------------------------------------------------------|
| Disk Space       | 260 MB                                                                                                    |
| Memory           | >1 GB                                                                                                    |
| Operating System | Windows 64-bit 11,10, and Windows 64-bit Server (2016, 2019, 2022)<br>Microsoft Visual C++ Redistributable for Visual Studio 2022.                                                                                                    |
| Optional         | MS Project 2000 or higher (for exporting projects to MS Project)<br>MS Excel 2000 or higher (for using/running the Custom Calculations feature)<br>For the <u>OPTIONAL</u> Enterprise Shared Database (refer to the SEER Database Admin |

# Minimum System Requirements

# **General Installation Options**

Choosing the best configuration for your organization will depend on several factors. For example, the number of users, requirement for shared data, integration with other systems, and organizational IT policies may influence the decision. As you begin the installation process, you will be required to choose one of the following installation options.

| Options | Description                                                                                                    |
|---------|----------------------------------------------------------------------------------------------------|
| Local   | All files are installed to the local PC. All the work is done on the local PC.                                                                                                    |
| Server  | All files are installed onto the Server. The SEER application is then typically executed from a remote computer either through a Client install (see below), or through a thin client application such as Citrix. |
| Client  | Individual user settings, shortcuts and links to the networked server are setup on the local machine. The SEER executable, knowledge bases, project files, etc. remain on a networked server.                     |

### Local

The local install option installs all aspects of the solution to the local machine.

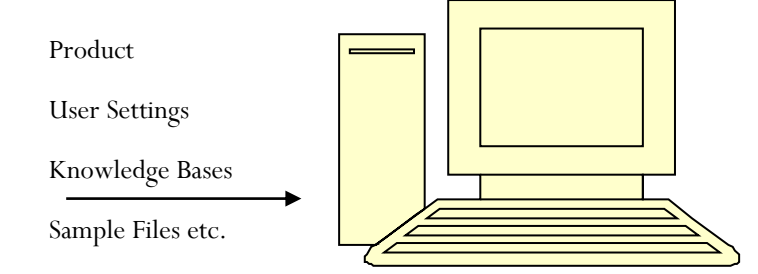

The default configuration of a local installation places the Sample Projects, Tools, Knowledge Bases, and Flexible Export Templates (classed as Document files) on each user machine.

If you plan to have a small number of local install users, or a small number of users running SEER on a single machine, Galorath recommend configuring the product so that Application Data and Document Data files are stored in a common area on the machine or on a network server.

#### SEE ALSO:

LOCAL INSTALLATIONS

#### Server

In this option, all aspects of the main product are installed on a networked server. A server installation is generally done for one of two reasons:

- 1. To support a networked/client configuration (see next option)
- 2. To run the SEER product as a "server" to other applications

The product, user settings, project files, and knowledge bases are installed on a shared server location. This option is equally valid for one user or multiple users. A fully remote installation means that no setup or full installation of the SEER product is needed on local machines; only Client installs are needed on the local machines (see next section).

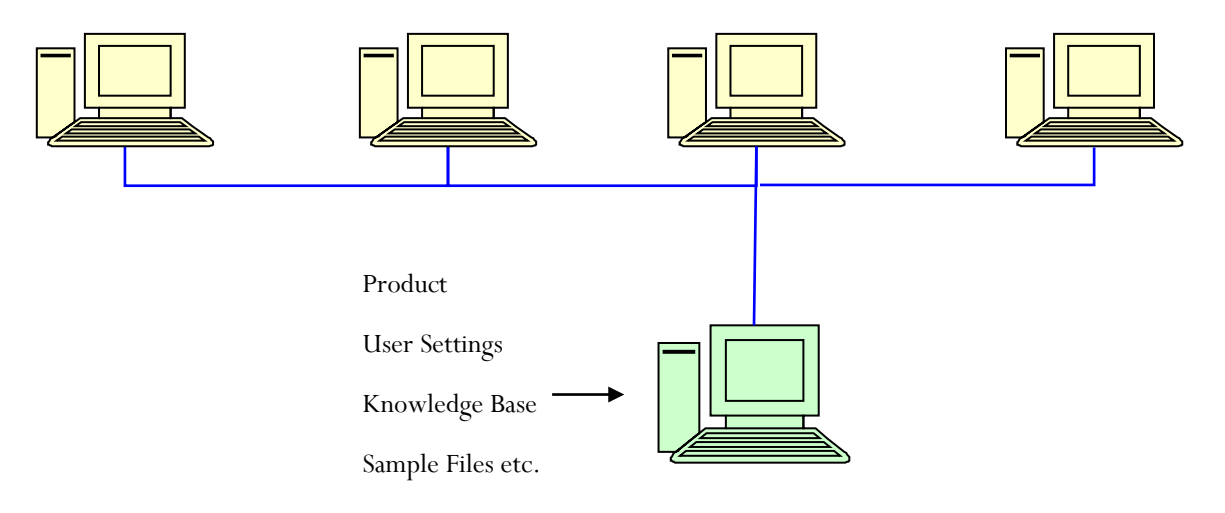

This option allows for uniform knowledge bases, project files, and export templates among a large group of users (Clients). During maintenance upgrades, only the Server copy of SEER requires updating making maintenance easier when there are multiple users. Issues related to read / write access (for connected clients), and security need to be considered.

#### SEE ALSO:

SERVER INSTALLATIONS

#### Client

In this option, it is assumed that the main SEER product already exists and is installed on a remote machine, typically a networked server (see previous section). If not, the Client cannot complete the installation. This installation sets up a user area on the local machine to manage client specific user settings. The client install registers the location of the remote server installation on the client machine, so SEER can be invoked as an automation call from the remote computer. This "Client" install is not true server/client architecture. The executable is read from the remote computer, but is loaded and executed from the memory of the local PC. This isolates the CPU load to the local PC, minimizing the demands on the server. This option is equally valid for one user or multiple users.

#### SEE ALSO:

CLIENT INSTALLATIONS

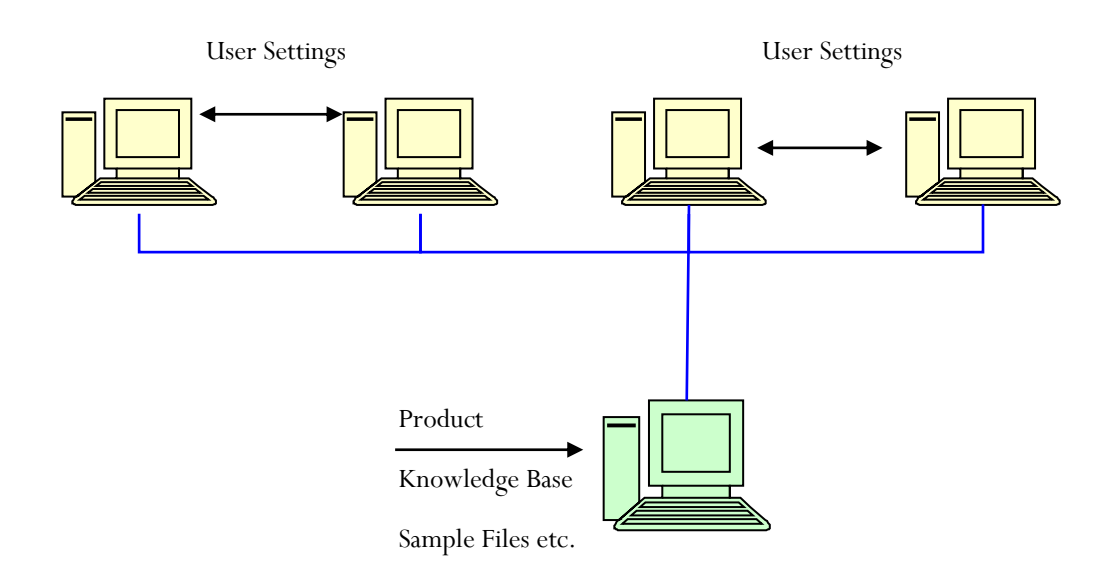

# **Pre-Installation Configuration Options**

Before starting installation, there are some setup options you may wish to consider. This sort of customization is optional, and typically done before distributing software to a group of users. You can customize how Document files (Knowledge Bases, Export Templates, Project files, Tools files etc.) are installed, and configure the default program paths and other settings.

### **Document Files**

The default installation configuration will install a complete set of Document files into the chosen installation directory. If you have additional and/or custom document files that you would like to include with the new installation, you may copy them into the respective Document folders before installation:

| [INSTALLATION FILES PATH]   | Comments                                                                     |
|-----------------------------|------------------------------------------------------------------------------|
| \DOCUMENTS\KBAses           | Copy custom KBase files into the KBases folder.                              |
| \DOCUMENTS\Tools            | Copy custom Tools files into the Tools Folder                                |
| \DOCUMENTS\SAMPLE PROJECTS  | Copy custom Project files into the Sample Projects Folder                    |
| \DOCUMENTS\Export Templates | Copy custom Export Template files into the Export Templates<br>Folder        |
| \DOCUMENTS\Inflation Tables | Copy custom Inflation Table files into the Inflation Tables<br>Folder        |
| \DOCUMENTS\Scenarios        | Copy custom Scenario files into the Scenarios Folder                         |
| \DOCUMENTS\Import Templates | Copy custom Import Template files into the Import Templates<br>Tables Folder |

You can modify the *[INSTALLER FILES PATH]\SETUP.INI* file to customize how custom document files are to be installed.

| SETUP.INI             | Options                                                                                                    |
|-----------------------|----------------------------------------------------------------------------------------------------|
| CustomKbases          | OFF [default setting] = Will install files from the Data1.CAB file, and any additional files in the Documents\Kbases folder.                            |
|                       | ON = Will only install files from the Documents\Kbases folder, no additional KBase files will be installed from the Data1.CAB file.                     |
| CustomExportTemplates | OFF [default setting] = Will install files from the Data1.CAB file, and any additional files in Documents\Export Templates folder.                      |
|                       | ON = Will only install files from the Documents\Export Templates folder, no additional Export Template files will be installed from the Data1.CAB file. |
| CustomProjects        | OFF [default setting] = Will install files from the Data1.CAB file, and any additional files in Documents\Sample Projects folder.                       |
|                       | ON = Will only install files from the Documents\Sample Projects folder, no additional Sample Project files will be installed from the Data1.CAB file.   |
| CustomToolFiles       | OFF [default setting] = Will install files from the Data1.CAB file, and any additional files in Documents\Tools folder.                                 |
|                       | ON = Will only install files from the Documents\Tools folder, no additional Tools files will be installed from the Data1.CAB file.                      |

# **Help Files**

If you have custom html help files that you would like to be installed, you may copy the html help files into the respective Help and/or ParameterHelp folders. Your custom help files will overwrite the default SEER help html files.

| [INSTALLATION FILES PATH] | Comments                                                        |
|---------------------------|-----------------------------------------------------------------|
| \ <i>HELP</i>             | Copy custom Help files into the Help folder.                    |
| \ <i>P</i> ARAMETERHELP   | Copy custom Parameter Help files into the ParameterHelp folder. |

### AppData

The default installation configuration will install the default **SEER-MFG SETTINGS.INI** from the **DATA1.CAB** file. If you want to configure the **SEER-MFG SETTINGS.INI** before installation you need to:

a) Modify the *[INSTALLER FILES PATH]\SETUP.INI* by changing the CustomINIs flag to ON.

| SETUP.INI  | Options                                                                                      |
|------------|----------------------------------------------------------------------------------------------|
| CustomINIs | ON = Installs the SEER-MFG Settings.INI file from the [INSTALLER FILES PATH]\AppData folder. |

OFF [default setting] = Installs the default SEER-MFG Settings.INI file from the Data1.cab file.

b) Modify the *SEER-MFG SETTINGS.INI* in the *[INSTALLER FILES PATH]\APPDATA* folder.

Caution. If you set *[FIRST-TIME-INIT-AND-UPGRADES]* conditions, be sure they match the type of install you plan on using. For Local installs, all options are typically set to 1. For Server and Client installs, all options are typically set to 0.

# Local Installations

Choose this option to install all aspects of SEER-MFG onto a single machine.

# Quick Install Process (🍉)

- 1. Optional (see Pre-Installation Configuration Options)
- 2. Start the SETUP.EXE file
- 3. Choose the Local option
- 4. Choose an installation directory (default =  $c: \ Program Files \ SEER \ SEER \ MFGX.X$ )
- 5. The installation package manages the entire process, once complete you can begin using SEER.

### **Detailed Information**

During the installation process, the installer installs all the necessary application files, writes registry settings, and creates start menu short cuts. The following details explain the entire installation process, and what happens during first time initialization of the SEER application.

#### SEE ALSO:

OTHER TECHNICAL INSTALLATION DETAILS

Technical Installation Guide | 1/1/2023

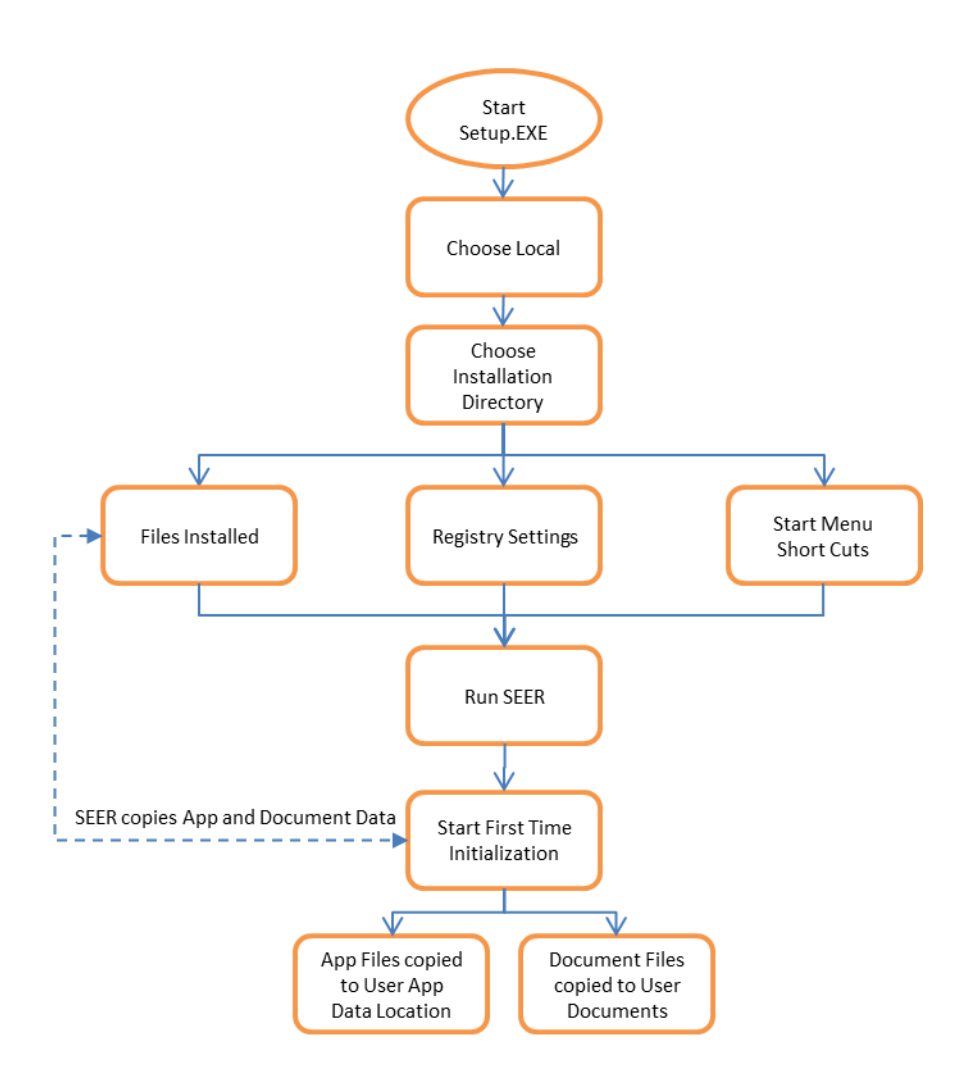

# **Default Installation Configuration**

The default configuration of a local installation is to install all files into the chosen installation directory. When a user logs onto the machine and runs SEER, SEER copies a complete set of Application Data and Document Data files from the installation directory to the user's local profile.

Each user that runs SEER on the machine will get their own set/copy of Application Data and Document Data files during first time initialization. By default each user will use their set of Application and Document data. This may or may not be preferable. Administrators can configure the SEER application so that all users share a common set of Application Data and Document Data files (see details below).

Galorath recommend that multiple users share a common set of Application Data and Document Data files to promote consistency when developing estimates and sharing models.

SEE ALSO:

APPENDIX – SEER-MFG 8.5 FILE MANIFEST

### Application Data, Program Data, and Document Data Files

Application, Program Data, and Document Data are files that the application and/or users configure or write to.
 By default, SEER insures that each user gets a set of these files copied to a user writable location.

Application Data and Document Data files are initially installed in the chosen installation directory in the respective AppData and Documents directories i.e.

[installation directory]\SEER\SEER-MFG X.X\AppData\

[installation directory]\SEER\SEER-MFG X.X\Documents\

Program Data files are initially installed in the chosen installation directory. i.e.

[installation directory]\SEER\SEER-MFG X.X\

# Document Data includes the following Directories

| Item             | Files                                                                                       |
|------------------|---------------------------------------------------------------------------------------------|
| Sample Projects  | SEER-MFG Sample Projects to learn from                                                      |
| Tools            | Extra Utilities, INI File Manager Spreadsheet, PDF copies of release notes, user guide etc. |
| Export Templates | Flexible Export Templates                                                                   |
| Inflation Tables | Inflation Table Templates                                                                   |
| Import Templates | Import Templates                                                                            |
| Scenarios        | Scenario Files                                                                              |
| KBases           | SEER-MFG Knowledge Bases                                                                    |

# Application Data files include the following files

| Files                 | Notes                                                                                                    |
|-----------------------|----------------------------------------------------------------------------------------------------|
| SEER-MFG Settings.INI | User Settings file. This is a unique file for each user. It is used to store user application preferences e.g. font sizes, colors, project parameter settings, paths etc. |
| Material.INI          | Material Data                                                                                                    |
| Composites.INI        | Detailed Composites Material and Process data                                                                                                    |
| MFGData.INI           | MFG process specific data                                                                                                    |
| SEER-MFG.LRC          | Labor Rate Database                                                                                                    |
| CAIData2.dat          | Binary format file of Pro material and process data                                                                                                    |
| CAITool2.dat          | Binary format file of Pro default tool set data                                                                                                    |
| Tooling.INI           | Tooling data.                                                                                                    |

# Program Data includes the following Directories

| Item         | Files                                                         |
|--------------|---------------------------------------------------------------|
| MFGParts.xls | A catalog/ database for Additional Items and Purchased Parts. |

# First Time Initialization

The default first time initialization configuration for a local install is for SEER to copy all Application Data and Document Data from the installation directory to a Local User SEER profile. This insures all users have full read and write privileges to SEER related files.

**1** Note. The installing user can configure the installed SEER-MFG Settings.ini file to change this default first time initialization behavior

SEE ALSO:

**CONFIGURING SEER BEFORE INSTALLATION** 

Document Files are copied from the installation directory to the following location during first time initialization:

| OS 64bit | Default Local User Document Files Path          |
|----------|-------------------------------------------------|
| 10/11    | \Users\[USER NAME]\Documents\SEER\SEER-MFG X.X\ |

Application Data Files are copied from the installation directory to the following location during first time initialization:

| OS 64bit | Default Local User Application Data Files Path      |  |
|----------|-----------------------------------------------------|--|
| 10/11    | \Users\[USER NAME]\AppData\Local\SEER\SEER-MFG X.X\ |  |

# Configure SEER so all Local Users Share a Common Data Set (🇼)

If there are multiple local users, or multiple users on a single machine, the *SEER-MFG SETTINGS.INI* file can be configured to point to a shared set of Application Data files and Document files.

### Configuring SEER before installation See Pre-Installation Configuration Options

### Configuring SEER after installation, and before first time initialization

During first time initialization, the *SEER-MFG SETTINGS.INI* file is copied from the installation directory to the local user application data folder. If it is configured before first time initialization, then all users that later run SEER, will start with the same exact configuration.

1. Copy Document and Application Data files from the installation directory to a location that all future users will have read and write access to.

🕄 Note. Application Data files must be treated as a set and stored in the same folder location.

- 2. Configure the *[PATHS]* section of the installed *SEER-MFG SETTINGS.INI* file to point to the new application data and document data locations.
- 3. Configure the *[FIRST-TIME-INIT-AND-UPGRADES]* section of the installed *SEER-MFG SETTINGS.INI* file.

### Configuring SEER after first time initialization

- 1. Admin should copy the Document and Application Data files from the installation directory to a location that all users have read and write access to.
- 2. Each local user then needs to configure their *[PATHS]* section of the *SEER-MFG SETTINGS.INI* file to point to the new application data and document data locations, this is most easily accomplished through the SEER application:
  - a. From the SEER Options menu select Set Paths browse to the shared Application Data and Document data.
  - b. From the SEER Options menu select 'Save Configuration' to store the path information in the local user *SEER-MFG SETTINGS.INI* file.

# **Server Installations**

All files are installed onto the Server. The SEER application is then typically executed from a remote computer either through a Client install (see below), or through a thin client application such as Citrix.

# Quick Install Process (🍉

- 1. Optional (see Pre-Installation Configuration Options)
- 2. Start the SETUP.EXE file
- 3. Choose the Server option
- 4. Choose an installation directory (default =  $c: \ Program Files \ SEER \ SEER \ MFGX.X$ )
- 5. The installation package manages the entire process
- 6. Provide Write access to the AppData and Document data folders
- 7. Distribute the SEER Client installer

### **Detailed Information**

During the installation process, the installer installs all the necessary SEER application files, writes registry settings, and creates start menu short cuts on the server. The following details explain the entire installation process, and what happens during first time initialization of the SEER application.

SEE ALSO:

OTHER TECHNICAL INSTALLATION DETAILS, APPENDIX – SEER-MFG 8.5 FILE MANIFEST

11

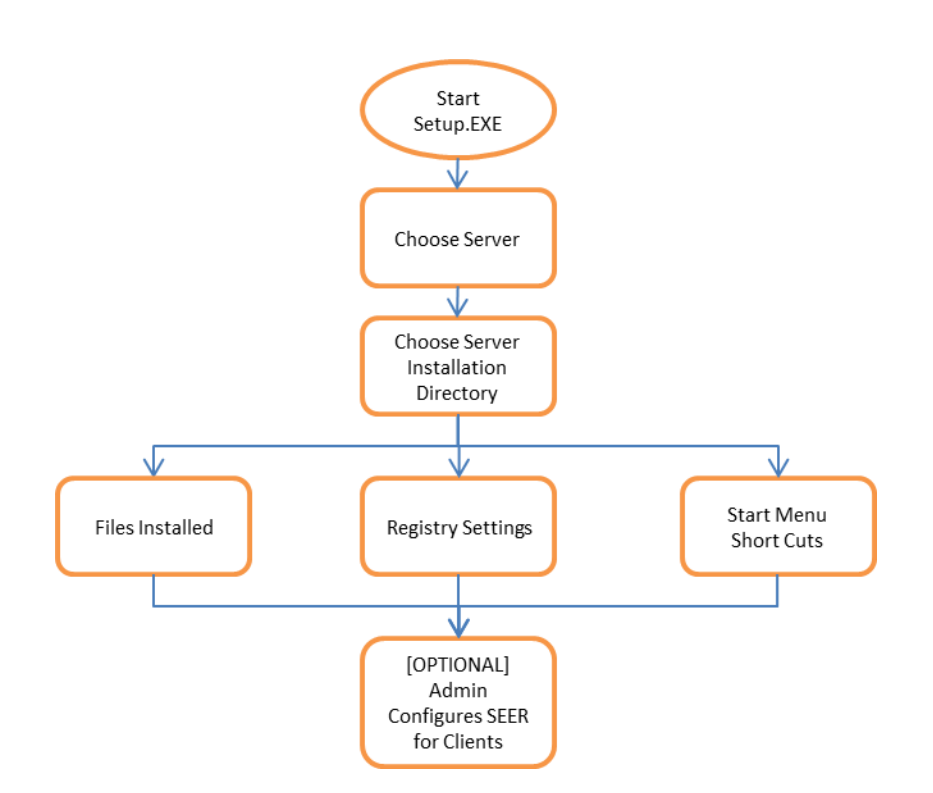

# **Default Installation Configuration**

The default configuration of a *SERVER INSTALLATION* is to install all files into the chosen installation directory. If you run the SEER application on the server, then it will operate just the same as a local installation (see Local Installations above).

By default, a Server install is configured such that all Client/Remote SEER users connecting through a network or via a thin client interface such as CITRIX receives a copy of the *SEER-MFG SETTINGS.INI* file.

**1** The **SEER-MFG SETTINGS.INI** file is a unique file for each user. It is used to store user application preferences e.g. font sizes, colors, project parameter settings, paths etc.

The **SEER-MFG SETTINGS.INI** file is installed on the server in the following location:

[server installation directory]\SEER\MFGX.X\AppData\SEER-MFG Settings.INI

During first time initialization of SEER, SEER copies the *SEER-MFG SETTINGS.INI* file from the server to the following location for each Client/Remote user:

#### SEE ALSO:

```
CLIENT INSTALLATIONS
```

| OS 64bit | Client User Application Data Files Path               |
|----------|-------------------------------------------------------|
| 10/11    | \Users\[USER NAME]\AppData\Roaming\SEER\SEER-MFG X.X\ |

For client/server configurations, the Roaming user application data location is used. This insures that the *SEER-MFG SETTINGS.INI* file will roam with the user if required to do so.

### Server Application Data and Document Data Files

By default, all Client/Remote users point to and use the Application Data files and Document Data files installed on the server.

Administrators should insure that *CLIENT USERS HAVE WRITE ACCESS* to the Application Data and Document Data folder on the Server.

V These locations may be configured via the **SEER-MFG SETTINGS.INI**. See next section for details.

The Application Data and Document folders are installed on the server in the following locations:

[server installation directory]\SEER\MFGX.X\AppData\

[server installation directory]\SEER\MFGX.X\Documents\

SETTINGS.INI. See next section for details.

### SEER-MFG Settings.INI Client Configuration

The *SEER-MFG SETTINGS.INI* file is a unique file that gets copied to each user's roaming profile during first time initialization of SEER. It is used to store user application preferences e.g. font sizes, colors, project parameter settings, paths etc.

Configuration of the *SEER-MFG SETTINGS.INI* file should be completed before remote/client first time initialization of SEER.

- 1. Copy Document and Application Data files from the installation directory to a location that all Client/Remote users will have write access.
- Configure the *[PATHS]* section of the *SEER-MFG SETTINGS.INI* file to point to copies of the Application data and Document data in another location on the server, or networked drive. You can use a drive letter path, or a UNC path.
   Insure that paths end with a back slash.
- 3. *[OPTIONAL]* Configure the *[FIRST-TIME-INIT-AND-UPGRADES]* table with respect which data you would like SEER to copy for each Client/Remote user (default is set to not copy data).

# **Client Installations**

Individual user settings, shortcuts and links to the networked server are setup on the local machine. The SEER executable, export templates, knowledge bases, project files, etc. typically remain on a networked server.

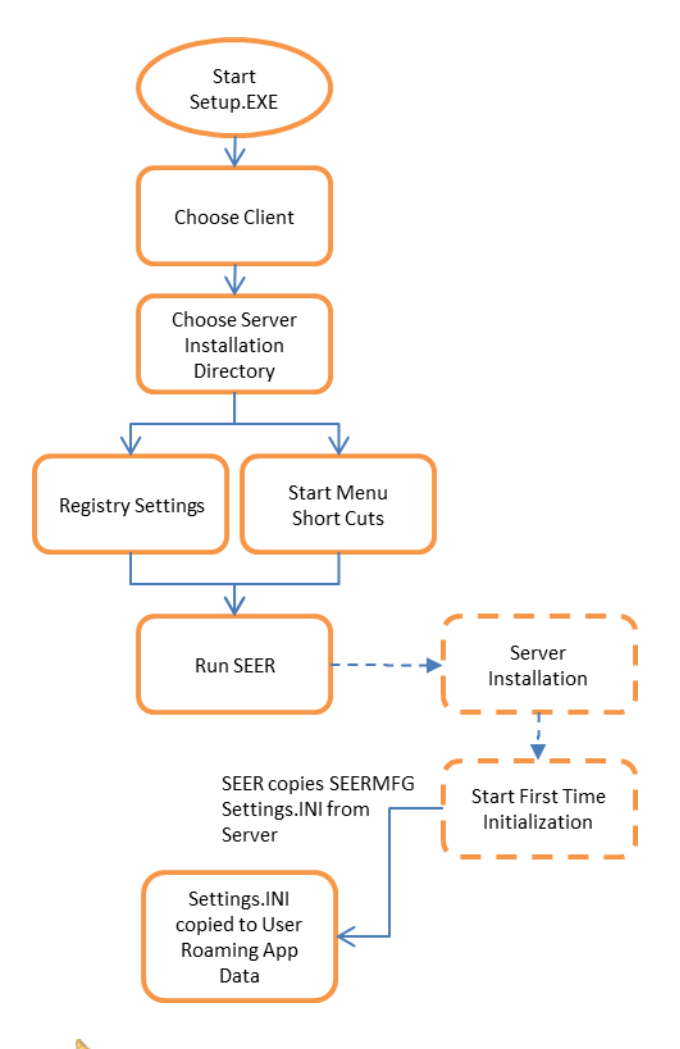

# Quick Install Process (🧼)

- 1. Start the SETUP.EXE file
- 2. Choose the Client option
- 3. Link to SEER-MFG installed on a Networked Server
- 4. The installation package manages the entire process, once complete you can begin using SEER.

# **Detailed Information**

During the installation process, the installer writes registry settings, and creates start menu short cuts. The following details explain the entire installation process, and what happens during first time initialization of the SEER application.

#### SEE ALSO:

OTHER TECHNICAL INSTALLATION DETAILS, APPENDIX – SEER-MFG 8.5 FILE MANIFEST

# **Default Installation Configuration**

The default configuration of a Client installation is to set registry values, and create a start menu shortcut. When the Client first runs SEER, SEER is by default configured to only copy the *SEER-MFG SETTINGS.INI* file to the Client roaming application data location.

### **Client/Remote User First Time Initialization**

During first time initialization of SEER, SEER creates a user profile, and copies the *SEER-MFG SETTINGS.INI* file to this profile. This insures all Client users have a unique file for setting the SEER application interface in a way that suits them e.g. font sizes, colors, default reports etc.

The **SEER-MFG SETTINGS.INI** file is copied by SEER to the following location:

| OS 64bit | Client User Application Data Files Path               |  |
|----------|-------------------------------------------------------|--|
| 10/11    | \Users\[USER NAME]\AppData\Roaming\SEER\SEER-MFG X.X\ |  |

# Silent Installations

Silent installation requires the creation of a "response" file (setup.iss). This file records your selections as you run the installer in Record mode and must be referenced on the command line from which you run the silent installation. You may edit the response file with a text editor to change input values, if necessary. You may also create more than one response file to deploy for different kinds of installation, as long as you give them different names.

To record a response file from the **RUN COMMAND DIALOG**:

<path to setup directory>\Setup.exe /r

The default location for the created setup.iss is the Windows or WinNT directory. You must move it to the setup directory before you run setup.exe in silent mode:

<path to setup directory>\setup.exe /s

Or you may explicitly specify the location and a different name for the response file using the f1 flag:

Create the response file:

<path to setup directory>\setup.exe /r /f1"<path to setup directory>\mysetupconfig.iss"

Run the silent installation:

<path to setup directory>\Setup.exe /s /f1"<path to setup directory>\mysetupconfig.iss"

# **Other Technical Installation Details**

# **Registry Settings**

During installation modifications are made to the computer registry settings. The settings vary slightly depending on the installation type and are noted below.

#### Registry Location <u>HKEY\_LOCAL\_MACHINE\SOFTWARE\Galorath\SEER-MFG</u>

| Name | Data                                                                                        |
|------|---------------------------------------------------------------------------------------------|
| Path | If a <i>LOCAL/SERVER INSTALL</i> , this will point to the installation directory specified. |
|      | If a <b>CLIENT INSTALL</b> , this will point to the Server location of SEER                 |

#### Registry Location: <u>HKEY\_LOCAL\_MACHINE\SOFTWARE\Galorath\SEER-MFG\X.X</u>

Where X.X is used denote the product version.

| Name             | Data                                                                                      |
|------------------|-------------------------------------------------------------------------------------------|
| InstallDir       | This will point to the installation directory specified                                   |
| InstalledBy      | 1 = Admin; records privileges of the user installing the program                          |
| InstallerVersion | X.X.XX                                                                                    |
| NetworkPath      | IF <i>Local/Server Install</i> , this will point to the installation directory specified. |
|                  | IF CLIENT INSTALL, this will point to the networked server location of SEER-MFG.          |
| ReleaseName      | Pro/MFG                                                                                   |
| SetupType        | IF Local Install = Local, IF Client Install = Client, IF Server Install = Network         |

# Start Menu Short Cuts

The installer creates a Start Menu short cut to the SEER application. The shortcut is installed in the following location:

| OS 64bit | Installed Start Menu Shortcuts                                                                                   |
|----------|----------------------------------------------------------------------------------------------------|
| 10/11    | \ProgramData\Microsoft\Windows\Start Menu\Programs\SEER\SEER for<br>Manufacturing\SEER for Manufacturing X.X.Ink |

1 For Client installations, the start menu shortcut points to the SEER application installed on the server.

In a Windows Terminal Server environment, where users have roaming profiles, administrators may need to create or add to any user-log-on scripts. The script should copy the SEER start menu shortcuts and merge them into the user roaming profile as they log onto the server.

# **Disk Space Sizing**

Disk space sizing varies enormously with the amount of users, the amount of files created, and the type of data used to create files. As a rough sizing guide we provide the following example. This can be used to help plan what project file storage space is required either on your PC or on a Server.

Storage requirements for SEER-MFG can be measured by the number of projects that will be planned with SEER-MFG. Given the following scenario:

Typical project size = 100 elements SEER-MFG element compressed size = 4.1KB Number of projects per year = 100 Number of project revisions = 5 Disk Space Required = 100 \* 4.1KB \* 100 \* 5 = 205,000KB = (205MB) Of course, these assumptions can be fine-tuned to your organization.

# Memory RAM Sizing

RAM required depends primarily on the number of work elements used. SEER allocates enough RAM to hold up to 8000 work elements in Memory (up to approximately 8GB of RAM). This allocation can be changed if required.

An Example scenario:

SEER Application RAM Required = 50MB Typical project size = 100 elements SEER-MFG RAM per element (approximate) = 1MB Element RAM Required = 100 \* 1MB = 100MBTotal RAM Required = 50MB + 100MB = 150MB

Of course, these assumptions are approximate and can be fine-tuned to your organization.

### **Repair/Remove Installation**

You can invoke the Repair/Remove installation dialog via the operating system Control Panel:

Programs and Features option in 10/11

| Options | Description                                                                                                    |
|---------|----------------------------------------------------------------------------------------------------|
| Repair  | Choosing this option will proceed to reconfigure registry settings, Start Menu Short cuts, and reinstall AppData and Document data files in the original installation directory.                                                                                       |
|         | A Note. This <i>will not update individual user copies</i> of AppData and Document data which were copied by SEER during first time initialization.                                                                                                    |
| Remove  | Choosing this option shall proceed to                                                                                                    |
|         | <ul> <li>remove all files that were installed by the installer.</li> <li>remove registry entries set by the installer.</li> <li>remove start menu short cuts.</li> </ul>                                                                                               |
|         | A Note. This <i>will not remove individual user copies</i> of Document data which were copied by SEER during first time initialization.                                                                                                    |
|         | <b>1</b> The remove option will cycle through all user profiles on the machine where SEER was installed and remove the <b>SEER-MFG SETTINGS.INI</b> file. This insures that should the installer be rerun, each user will get a new <b>SEER-MFG SETTINGS.INI</b> file. |
|         | 1 The remove option will not remove <b>SEER-MFG SETTINGS.INI</b> files from Roaming profiles.                                                                                                    |

Technical Installation Guide | 1/1/2023

# **Upgrade Installation**

Periodically you will receive information about a new version of SEER, along with information on how to get the latest installation files. Upgrades may be minor or major depending on the content of the update.

# **Minor Upgrades**

Minor upgrades occur more frequently than major upgrades. Typically the program will contain updates to exiting processes and/or program features. To begin the upgrade process:

- 1. Log on with administrative privileges
- 2. Locate and Start the SEER-MFG SETUP.EXE file
- 3. The installation package manages the entire process, once complete you can begin using SEER.

The minor upgrade installation process assumes all settings of the initial/previous installation.

After upgrade installation is complete, and the next time SEER is run, SEER begins an upgrade initialization process. During this process, SEER copies updated document files (such as release notes) from the installation directory to the local user document location. SEER upgrades/copies files according to the settings defined in the [FIRST-TIME-INIT-AND-UPGRADES] table of the installed SEER-MFG Settings.INI file.

Construction During upgrade initilization user copies of Application Data files are preserved. Thus, all/any customizations in the application data files are retained.

# **Major Upgrades**

Major upgrades occur less frequently than minor upgrades. Major upgrade versions may be installed alongside existing installations of SEER. Thus, users can if they wish, have multiple major versions of SEER installed on a single machine. A major install is a completely new install so all of the available installation options described in this guide are available to choose from.

You can begin a major upgrade and use a currently installed license from another major installation. During the installation process, you will be asked to point to the location of your currently installed SEER version. The installer will make a copy and use this license file for the major upgrade.

# **Installation FAQ**

- Q: What is involved in installing and maintaining SEER Applications on a Server?
- A: The SEER applications are end-user business applications that require a Wintel-standard PC running on Microsoft Windows (i.e. Windows 10/11). The applications are distributed as a collection of executable files (.exe) and dynamic link libraries (.dll) and other supporting data and user files.

Installation involves a standard process that places program and data files in the appropriate places, sets up user program menus, and takes care of program registration. Removing the program involves a similar uninstall process.

Use of SEER-MFG results in the creation of one or more project files, which can be accessed locally or shared across a network. With respect to network resources, the SEER applications resemble spreadsheet or word processing applications rather than large client-server or transaction processing applications. They can be run from an application server or as standalone applications on a client machine.

- Q: Do the SEER applications require any unique or extreme resources from the network or user workstations?
- A: No. We make every effort to ensure that SEER applications conform to the general guidelines and recommendations specified by Microsoft. Each application will run well in under 2GB MB of RAM. At least 260 MB of disk space and 1GB MB of RAM are required. For optimal use, at 2GB of RAM or higher is recommended.
- Q: As a network administrator, what are my choices when deploying SEER applications?
- A: You have a great deal of flexibility as to how your organization uses SEER applications. Install a single copy of each application on each workstation for the ultimate in performance and total elimination of network traffic. If you want to centralize administration and maintenance of the applications, you can install them on an application/file server. For network installations, a workstation setup routine must be run from each client machine to install required system files to the local workstation.
- Q: My organization has offices throughout the world. What type of configuration would you suggest?
- A: To achieve a balance between having to keep track of multiple copies of the applications and having to rely on wide area communication links, we suggest that you install one copy of SEER at each office location, and let the users run the program from the local area network. If you have 10 locations, then install on the 10 different sites and let the users run locally.
- Q: What about upgrades and maintenance? What should we expect with respect to having to redeploy bug fixes and upgrade releases?
- A: To minimize the overhead involved in upgrading and re-deploying our applications, Galorath has adopted the following strategies:

Project files from previous versions of SEER are now automatically upgradeable. That means that users will be able to preserve their custom settings, presentations.

An upgrade installation of a SEER application requires that you have that SEER application installed with a current license. Depending on the type of upgrade, the install process will do one of two things.

For minor updates, the installer automatically detects the existing installation and updates it.

For major upgrades, the installer will ask you for the location of the previous version of SEER and use license information contained in the earlier SEER version. After you have installed the new version, you may uninstall the earlier version.

Updates can be downloaded from our http://www.seerbygalorath.com/oss8/users/web site.

Q: As a network administrator, will I be getting a lot of support calls about use and functionality of the SEER applications?

A: The SEER applications feature on-line help and built in links to the Galorath web site (<u>www.galorath.com</u>) as well as the ability to e-mail support staff at Galorath. In addition to the normal telephone support and inclass training Galorath provides, these features should go a long way in directing users to take advantage of the proper resources at Galorath. A link to the help list of Frequently Asked Questions is also built into the SEER applications.

If you want to contact Galorath Incorporated for technical support or any other reason, we can be reached at:

Phone: (310) 414-3222 FAX: (310) 414-3220

Email: <u>support@galorath.com</u>

WWW: <u>http://www.galorath.com</u>

Please have your serial number ready for technical support. This serial number is found in the Help / About dialog box.

A Technical Notes library found on our web site reflects ongoing research and program development, and provides more detailed and theoretical explanations of various aspects of the program. Individual articles are available upon request, without charge.

#### Q: What about sharing of files?

A: The SEER applications allow you to email project files to other users or to store them on a network directory. If you are building custom knowledge bases, it is recommended that they are stored in a common area accessible to all users. Users may specify the location of the knowledge base files in the program under Options/Set Paths. Project files may be shared in a similar way.

#### Q: What kind of Setup program do you employ?

A: All of the Setup programs we use were developed with InstallShield, so they have a very common look and feel for users, and work well with the various file systems and configurations in existence today.

#### Q: Does SEER-MFG 8.5 work with 32bit Windows?

- A: No, SEER-MFG 8.5 is designed to work with a 64bit operating system.
- Q: Do your programs work with older operating systems such as NT and 2000?
- A: All of our applications were built from the ground up on Windows NT and 2000 under a network environment. However, we are no longer developing or testing on these operating systems. We fully support 64bit Windows 10/11.

# Appendix – SEER-MFG 8.5 File Manifest

[Installation Path]\SEER\SEER-MFG 8.5\

| Filename                          | Notes                                                             |
|-----------------------------------|-------------------------------------------------------------------|
| AppData                           |                                                                   |
| Documents                         |                                                                   |
| es                                | New to 8.3, language resource files                               |
| fr                                | New to 8.4, language resource files                               |
| Help                              |                                                                   |
| ParameterHelp                     |                                                                   |
| Styles                            | new to 8.1                                                        |
| BOM_ODBC.DLL                      |                                                                   |
| BOM_ODBC_SA.DLL                   | New to 8.4, for engininzed SEER                                   |
| CAIDATA.DAT                       |                                                                   |
| CAIDEFS.DAT                       |                                                                   |
| CAIMATH.dll                       |                                                                   |
| CAIMATH_SA.dll                    | New to 8.4, math for engininzed SEER                              |
| CAITOOL.DAT                       |                                                                   |
| ChartFX.WinForms.8.dll            |                                                                   |
| ChartFX.WinForms.Adornments.8.dll |                                                                   |
| ChartFX.WinForms.Annotation.8.dll |                                                                   |
| FileEditor.INI                    | New tor 8.5, Data File Editor                                     |
| FLDDEFS.DAT                       |                                                                   |
| FLDDEFSEXT.DAT                    |                                                                   |
| Galorath.ttf                      | Font File                                                         |
| GMU.DLL                           |                                                                   |
| GMU_MFG_SA.DLL                    | New to 8.4, for engininzed SEER                                   |
| GMUDEFS.DAT                       |                                                                   |
| IDToHtmMap.xml                    | HTML Help ID mapping file                                         |
| Import Source Data.XLS            | New file for 8.4, used for import file option                     |
| IMPORT.DLL                        |                                                                   |
| IMPORT_SA.DLL                     | New file for 8.4 SEER engine                                      |
| LABOR1-0.MLB                      | Primary Machining Operation Database file                         |
| LABOR2-0.MLB                      | Primary Machining Operation Database file – new to version 6.1    |
| LABOR3-0.MLB                      | Primary Machining Operation Database file – new to version 6.1.18 |
| LABOR4-0.MLB                      | Primary Machining Operation Database file – new to version 6.1.30 |
| LABOR5-0.MLB                      | Primary Machining Operation Database file – new                   |

|                                      | to version 7.0.15                                                                                                 |
|--------------------------------------|----------------------------------------------------------------------------------------------------|
| Libxl.dll                            |                                                                                                    |
| Libzstd.dll                          |                                                                                                    |
| License_SEER-MFG.old                 | The installer renames the old license file during upgrade                                                         |
| License_SEER-MFG.lic                 | Product License file                                                                                              |
| MFG_64 DLL.dll                       | new to 8.1                                                                                                    |
| MFG_64 DLL_SA.dll                    | new to 8.4, for engininzed SEER                                                                                   |
| MFGPARTS.MDB                         | Parts database for mechanical assembly model,<br>additional items dialogs, Purchased Parts, and PCB<br>Components |
| MFGParts.XLSM                        | Parts database for mechanical assembly model,<br>additional items dialogs, Purchased Parts, and PCB<br>Components |
| MFGTOOL.DAT                          |                                                                                                    |
| MigraDoc.DocumentObjectModel-gdi.dll | new to 8.1                                                                                                    |
| MigraDoc.Rendering-gdi.dll           | new to 8.1                                                                                                    |
| MigraDoc.RtfRendering-gdi.dll        | new to 8.1                                                                                                    |
| normprob.db                          |                                                                                                    |
| out_0000.flx                         |                                                                                                    |
| out_0001.flx                         |                                                                                                    |
| out_0002.flx                         |                                                                                                    |
| out_0003.flx                         |                                                                                                    |
| out_0004.flx                         |                                                                                                    |
| out_0005.flx                         |                                                                                                    |
| out_0006.flx                         |                                                                                                    |
| out_0007.flx                         |                                                                                                    |
| out_0008.flx                         |                                                                                                    |
| out_0009.flx                         |                                                                                                    |
| out_0010.flx                         |                                                                                                    |
| out_0011.flx                         |                                                                                                    |
| out_0012.flx                         |                                                                                                    |
| out_0013.flx                         |                                                                                                    |
| out_0014.flx                         |                                                                                                    |
| out_0015.flx                         |                                                                                                    |
| out_0016.flx                         |                                                                                                    |
| out_0017.flx                         |                                                                                                    |
| out_0018.flx                         |                                                                                                    |
| out_0019.flx                         |                                                                                                    |
| out_0025.flx                         | New to 8.4                                                                                                    |
| out_0026.flx                         | New to 8.4                                                                                                    |

| out 0027 fly                                     | New to 8 5                                         |
|--------------------------------------------------|----------------------------------------------------|
| OUTDEES DAT                                      | INEW LU 0.5                                        |
| Define Charting added                            |                                                    |
| Puisnarp.Charting-gul.dli                        | new to 8.1                                         |
| PdfSharp-gdi.dll                                 | new to 8.1                                         |
| PrintLogo.jpg                                    |                                                    |
| SEER.API.MFG.CIrWrappers.dll                     | New to 8.4                                         |
| SEER.API.MFG.Loader.dll                          | New to 8.4                                         |
| SEER.Common.dll                                  |                                                    |
| SEER.Common.dll.config                           |                                                    |
| SEER.DAC.ClrWrappers.SeerDb.dll                  |                                                    |
| SEER.DAC.CppEmulators.DataAccessors.dll          |                                                    |
| SEER.DAC.CppEmulators.Entities.dll               |                                                    |
| SEER.DAC.CppWrappers.Entities.dll                |                                                    |
| SEER.DAC.DataAccessors.dll                       |                                                    |
| SEER.DAC.DataAccessors.dll.config                |                                                    |
| SEER.DAC.Entities.dll                            |                                                    |
| SEER.DAC.Entities.dll.config                     |                                                    |
| SEER.DAC.Errors.dll                              |                                                    |
| SEER.DAC.Errors.dll.config                       |                                                    |
| SEER.DAC.Security.dll                            |                                                    |
| SEER.DAC.Tools.DbApplicationRoleSetup.exe        |                                                    |
| SEER.DAC.Tools.DbApplicationRoleSetup.exe.config |                                                    |
| SEER.DAC.Tools.EnterpriseManager.exe             |                                                    |
| SEER.DAC.Tools.EnterpriseManager.exe.config      |                                                    |
| SEER.DAC.UI.dll                                  |                                                    |
| SEER.DAC.UI.dll.config                           |                                                    |
| SEER.PrintEngine.dll                             | new to 8.1                                         |
| SeerCustCalcControl.xla                          | Controls custom calculation templates within excel |
| SeerCustCalcRibbon.xlam                          | Controls custom calculation ribbon within excel    |
| SeerDataObjects.dll                              |                                                    |
| SeerDb.dll                                       |                                                    |
| SeerDbDll.dll                                    |                                                    |
| SEER-MFG.DAT                                     |                                                    |
| SEERMFG.EXE                                      | Application Executable file                        |
| SEER-MFG8-5.DBS                                  | new to 8.5                                         |
| SoftwareFX.WinForms.Base.8.dll                   |                                                    |
| SoftwareFX.WinForms.Data.8.dll                   |                                                    |
| TableEditor.INI                                  | New tor 8.5, Data File Editor                      |
| zstdNet.dll                                      |                                                    |
|                                                  |                                                    |

# [Installation Path]\SEER\SEER-MFG 8.5\AppData\

| Filename              | Notes                                     |
|-----------------------|-------------------------------------------|
|                       |                                           |
| CAIDATA2.DAT          |                                           |
| CAITOOL2.DAT          |                                           |
| COMPOSITES.INI        |                                           |
| MATERIAL.INI          |                                           |
| MFGData.INI           |                                           |
| ProData.ini           | Previously named AeroData, changed in 8.5 |
| SEER-MFG Settings.INI |                                           |
| SEER-MFG.LRC          | Labor Rate Calculator Database            |
| Tooling.INI           |                                           |

# [Installation Path]\SEER\SEER-MFG 8.5\Documents\Export Templates\

| Filename                             | Notes                               |
|--------------------------------------|-------------------------------------|
| Pro3DRE.FLX                          | Changed Aero to Pro, changed in 8.5 |
| ProCO3D.FLX                          | Changed Aero to Pro, changed in 8.5 |
| ProCOBR.FLX                          | Changed Aero to Pro, changed in 8.5 |
| ProCOFW.FLX                          | Changed Aero to Pro, changed in 8.5 |
| ProCOHL.FLX                          | Changed Aero to Pro, changed in 8.5 |
| ProCOP4.FLX                          | Changed Aero to Pro, changed in 8.5 |
| ProCOTW.FLX                          | Changed Aero to Pro, changed in 8.5 |
| ProCUAU.FLX                          | Changed Aero to Pro, changed in 8.5 |
| ProCUEB.FLX                          | Changed Aero to Pro, changed in 8.5 |
| ProCURT.FLX                          | Changed Aero to Pro, changed in 8.5 |
| ProCUVA.FLX                          | Changed Aero to Pro, changed in 8.5 |
| ProDRIL.FLX                          | Changed Aero to Pro, changed in 8.5 |
| ProEBAS.FLX                          | Changed Aero to Pro, changed in 8.5 |
| ProFAST.FLX                          | Changed Aero to Pro, changed in 8.5 |
| ProFITU.FLX                          | Changed Aero to Pro, changed in 8.5 |
| ProPAST.FLX                          | Changed Aero to Pro, changed in 8.5 |
| ProSM.FLX                            | Changed Aero to Pro, changed in 8.5 |
| ProSPF.FLX                           | Changed Aero to Pro, changed in 8.5 |
| ProSUMM.FLX                          | Changed Aero to Pro, changed in 8.5 |
| ProTRIM.FLX                          | Changed Aero to Pro, changed in 8.5 |
| AllOutputs.FLX                       |                                     |
| Detailed Analysis Cost Per Unit.flx  |                                     |
| ENTERPRI.FLX                         |                                     |
| First Standard and Average Hours.flx |                                     |
| Lot and Lifetime Tooling Costs.flx   |                                     |

| MonteCarloRisk.flx             |  |
|--------------------------------|--|
| MultiCurrencySummary.flx       |  |
| OperationDetails.flx           |  |
| OUTSUMM.FLX                    |  |
| ProjectWBS.FLX                 |  |
| Total Production Lot Costs.flx |  |

# [Installation Path]\SEER-MFG 8.5\Documents\Sample Projects\

| Filename                                                | Notes                               |
|---------------------------------------------------------|-------------------------------------|
| Prosamp.mfg                                             | Changed Aero to Pro, changed in 8.5 |
| Proteam.mfg                                             | Changed Aero to Pro, changed in 8.5 |
| Blended Winglet Images.pdf                              |                                     |
| Blended Winglet.mfg                                     |                                     |
| Chevy S-10 Bed Liner Fab.mfg                            |                                     |
| Core Detail Fab.mfg                                     |                                     |
| Custom Calc - Examples.mfg                              |                                     |
| Custom Calc - LAYERS.xls                                |                                     |
| Custom Calc - PANEL.xls                                 |                                     |
| Custom Calc - RWRKRDT.xls                               |                                     |
| Custom Calc - SPEEDS.xls                                |                                     |
| Custom Calc - WATER JET CUTTING - Imperial.xls          |                                     |
| Custom Calc - WireHarness.xls                           |                                     |
| Danfloss valve 1.mfg                                    |                                     |
| Detailed-PCB-Fab+Assy.mfg                               |                                     |
| Drone Body.mfg                                          |                                     |
| Example PBF-SLS Printed Plate with Holes.mfg            |                                     |
| Example Tube Assembly.mfg                               |                                     |
| F110 Engine Exhaust Shroud.mfg                          |                                     |
| Fighter Aircraft Wing.mfg                               |                                     |
| GE90 Turbo Fan Engine Fan Blade.mfg                     |                                     |
| GFAULT.mfg                                              |                                     |
| Global and Local User Defined Parameter<br>Examples.mfg |                                     |
| MOUSE.mfg                                               |                                     |
| PCBOARD.mfg                                             |                                     |
| PISTON.mfg                                              |                                     |
| Plytypex.mfg                                            |                                     |
| RACECAR.mfg                                             |                                     |
| Sample.mfg                                              |                                     |
|                                                         |                                     |

| seer roofbox.mfg             |  |
|------------------------------|--|
| Sheet Metal Example.mfg      |  |
| SLA Process Image.jpg        |  |
| SLS Process Image.jpg        |  |
| Small Media Housing [AM].mfg |  |
| SPF-DB.mfg                   |  |
| Steplern.mfg                 |  |
| WAGON.mfg                    |  |

#### [Installation Path]\SEER\MFG 8.5\Documents\Tools\

| Filename                              | Notes                               |
|---------------------------------------|-------------------------------------|
| MFGTools - INI File Manager.xls       |                                     |
| SEER-Pro Detailed Reference .pdf      | Changed Aero to Pro, changed in 8.5 |
| SEER-Pro Server Mode Details.xls      | Changed Aero to Pro, changed in 8.5 |
| SEER for Manufacturing User Guide.pdf |                                     |
| SEER-MFG Detailed Reference.pdf       |                                     |
| SEER-MFG Release Notes.pdf            |                                     |
| SEER-MFG Server Mode Details.xls      |                                     |

#### [Installation Path]\SEER\MFG 8.5\Documents\Scenarios\

| Filename                       | Notes |
|--------------------------------|-------|
| Machined Bush (Metric_USD).mfg |       |
| PCB (Metric_Euros).mfg         |       |
|                                |       |

#### [Installation Path]\SEER\MFG 8.5\Documents\Import Templates\

| Filename             | Notes |
|----------------------|-------|
| Additional Items.IMT |       |
| Assembly Parts.IMT   |       |
| PCB Parts.IMT        |       |
| Purchased Parts.IMT  |       |

# [Installation Path]\SEER\MFG 8.5\Documents\KBases\

| Filename     | Filename               |
|--------------|------------------------|
| !GENERAL.CMP | MACHARMS.MCH           |
| !general.cmp | JogColdStl.sht         |
| !general.eas | JoggleCold MilAero.sht |
| !general.fin | JoggleCold.sht         |

Technical Installation Guide | 1/1/2023

| !general.mas                | JoggleHot MilAero.sht        |
|-----------------------------|------------------------------|
| !GENERAL.mch                | JoggleHot.sht                |
| !general.pcb                | JogHotAl.sht                 |
| !general.pls                | JogHotTi.sht                 |
| !general.sht                | laminatn.sht                 |
| !none.3dr                   | largcarb.pls                 |
| !none.cma                   | largeabs.pls                 |
| !none.cur                   | LaserCuttingCO2.add          |
| !none.drl                   | LaserJetCut Metric.sht       |
| !none.eas                   | layup.cmp                    |
| !none.eba                   | LazerJetCuttingImperial.sht  |
| !none.fin                   | lchan.cma                    |
| !none.fit                   | Longeron MilAero.shm         |
| !none.fst                   | Longeron.shm                 |
| !none.mas                   | lopowder.pls                 |
| !none.pbn                   | lrgpart.prc                  |
| !none.pcb                   | lrgprogd.sht                 |
| !none.plc                   | MACHALUM.mch                 |
| !none.shm                   | MACHARMS.mch                 |
| !none.sht                   | MACHCAST.mch                 |
| !none.spf                   | Major Assy.fit               |
| !none.tfw                   | Manual Film.pbn              |
| !none.trm                   | Manual Paste.pbn             |
| 3DSystems_SLA700.ama        | Manual.pbn                   |
| AbBlastLrgPrts.fin          | Markforged_X7.ama            |
| AbBlastSmlPrts.fin          | MaskPaperTape.fin            |
| AbrasiveWater MilAero.sht   | MaskTape.fin                 |
| AbrasiveWater.sht           | MaterialJetting_General.ama  |
| Access Door P4A.plc         | medprogd.sht                 |
| Access Panel.shm            | Metal Bond.plc               |
| AccessDoor MilAero.plc      | migweld.mas                  |
| AccessPanel MilAero.shm     | Missile Body.cur             |
| AclaveWingSkin MilAero.cur  | Missile Body.plc             |
| AclaveWingSkin2 MilAero.cur | Missile Body.trm             |
| Aircraft Tube Alum.tfw      | MissileAutoclave MilAero.cur |
| Aircraft Tube SS.tfw        | Nacelle Skin.cur             |
| Aircraft Welded Duct.tfw    | Nacelle Skin.plc             |
| Al Core.mch                 | Nacelle Skin.trm             |
| AllProcesses MilAero.sht    | NacelleSkin MilAero.cur      |
| AllProcesses.sht            | NC3Axis MilAero.trm          |

| autolay.cmp              | NCTrim Missile MilAero.trm   |
|--------------------------|------------------------------|
| Automated Drill.drl      | NDTCMM.add                   |
| Automotive.cur           | none.add                     |
| Automotive.mch           | NONE.ama                     |
| Automotive.plc           | none.cmp                     |
| Automotive.shm           | NONE.mch                     |
| Automotive.trm           | none.pls                     |
| AutomotiveCNC5Axis.mch   | none.prc                     |
| AutomotiveFab.sht        | Nutplates.fst                |
| AWJetAl.sht              | Optomec_LENS_850-R.ama       |
| AWJetStl.sht             | ovenbraz.mas                 |
| AWJetTi.sht              | PartsPerBlankSheet.sht       |
| Band Saw rout.trm        | Peck Drill.drl               |
| BandSaw MilAero.trm      | PlateRoll MilAero.sht        |
| Bench Assy.fit           | PlateRoll.sht                |
| blowmold.pls             | Pocket Mill FIN MilAero.mch  |
| BolsterAl.sht            | Pocket Mill RGH MilAero.mch  |
| BolsterPress MilAero.sht | PortBeltSandLrgPrts.fin      |
| BolsterPress.sht         | powdpant.fin                 |
| BolsterStl.sht           | Profile Mill FIN MilAero.mch |
| BolsterTi.sht            | Profile Mill RGH MilAero.mch |
| boltassy.mas             | profrout.sht                 |
| Bore FIN MilAero.mch     | ProgressiveDies MilAero.sht  |
| Bore RGH MilAero.mch     | ProgressiveDies.sht          |
| BrakeAl.sht              | proharpp.eas                 |
| BrakePress MilAero.sht   | protharn.eas                 |
| BrakePress.sht           | protocon.pcb                 |
| BrakeStl.sht             | protofab.sht                 |
| BrakeTi.sht              | protoind.pcb                 |
| Bucked Rivets Wet.fst    | protomil.pcb                 |
| C Channel Braid.plc      | protospc.pcb                 |
| C Channel HLU.plc        | pultrusn.cmp                 |
| cabharpp.eas             | Quackenbush.drl              |
| cchan.cma                | Rad Mill FIN MilAero.mch     |
| CChanBraided MilAero.plc | Rad Mill RGH MilAero.mch     |
| CENTRLES.mch             | radrout.sht                  |
| ChemMill MilAero.mch     | Reaming MilAero.mch          |
| ClipBracket MilAero.shm  | RECTUBE.cma                  |
| ClipsSS MilAero.shm      | rivassy.mas                  |
| CLOSEDBOX.cma            | Robot Film.pbn               |

| cmpspray.cmp                   | Robot Paste.pbn                 |
|--------------------------------|---------------------------------|
| CNC5Axis MilAero.mch           | Robot.pbn                       |
| CncGas MilAero.sht             | ROUGHML.mch                     |
| CncGas.sht                     | ROUGHMM.mch                     |
| cncgasar.sht                   | Routing MilAero.sht             |
| CncLaser gen.sht               | RoutingFab.sht                  |
| CncLaser MilAero.sht           | RoutingUserDef Metric.sht       |
| cnclaser.sht                   | RoutingUserImperial.sht         |
| cncplasm.sht                   | RTM C Rib.cur                   |
| CncPlasma MilAero.sht          | RTM I Beam.cur                  |
| CncPlasma.sht                  | RTM Sine Wave.cur               |
| CNCRouting Metric.add          | RTM Tee.cur                     |
| CncRoutingImperial MilAero.sht | RubberDie MilAero.sht           |
| CNCRoutingImperial.add         | RubberDie.sht                   |
| CNCRoutingMet MilAero.sht      | RubberDieAl.sht                 |
| CncTurret MilAero.sht          | RubberDieStl.sht                |
| CncTurret.sht                  | RubberDieTi.sht                 |
| cncturrt.sht                   | sandcast.pls                    |
| Commercial.cur                 | SawingBillet.add                |
| Commercial.mch                 | SCREWMC.mch                     |
| Commercial.plc                 | Shape FIN MilAero.mch           |
| Commercial.shm                 | Shape RGH MilAero.mch           |
| Commercial.trm                 | ShotPeenLrgPrts.fin             |
| CommercialDetailed.pcb         | ShotPeenSmlPrts.fin             |
| CommercialFab.sht              | SimpleClip.shm                  |
| CommFrontDoorVARTM.cur         | simpmanl.prc                    |
| ConceptLaser_M2Cusing.ama      | Sine Wave HLU.plc               |
| con-elec.pcb                   | SinewaveTRM MilAero.cur         |
| ConventionalFab MilAero.sht    | skin.cma                        |
| ConventionalFab.sht            | Skin.shm                        |
| convmach.sht                   | SLA_ProX950.ama                 |
| corefab.mch                    | SLA-Sterolithography.add        |
| CSecRibCure MilAero.cur        | SLEEVE.cma                      |
| CSecSparHL.plc                 | Slot Mill FIN MilAero.mch       |
| Ctrless Grind FIN MilAero.mch  | Slot Mill RGH MilAero.mch       |
| Ctrless Grind RGH MilAero.mch  | SLS-SelectiveLaserSintering.add |
| Cyld Grind FIN MilAero.mch     | smalacet.pls                    |
| Cyld Grind RGH MilAero.mch     | smalcarb.pls                    |
| Cylgrind.mch                   | smalnyln.pls                    |
| deburr.mch                     | smalphen.pls                    |
|                                |                                 |

| DedicatedTools MilAero.sht  | smalprop.pls                 |
|-----------------------------|------------------------------|
| DedicatedTools.sht          | smlcplx.prc                  |
| Delcron Inserts.fst         | smlprogd.sht                 |
| diecast.pls                 | SolventWipeSmlPrts.fin       |
| DOME.cma                    | space.pcb                    |
| Drilling MilAero.mch        | Spar Large.shm               |
| Drivematic.fst              | Spar Med.shm                 |
| DropHam RForm MilAero.sht   | spar.cma                     |
| DropHamAl.sht               | Spar.shm                     |
| DropHammer MilAero.sht      | SparLarge MilAero.shm        |
| DropHammer RubberForm.sht   | SparMedium MilAero.shm       |
| DropHammer.sht              | SparSmall MilAero.shm        |
| DropHamRubAl.sht            | spinform.sht                 |
| DropHamRubStl.sht           | SpinForming MilAero.sht      |
| DropHamStl.sht              | SpinForming.sht              |
| Duct.shm                    | spoilbtm.cma                 |
| DuctHalf MilAero.shm        | spoiltop.cma                 |
| E-Beam Assy.eba             | spotweld.mas                 |
| E-Beam Fab.cur              | sprpntlg.fin                 |
| ecoat.fin                   | sprpntme.fin                 |
| Eddie Bolts.fst             | sprpntsm.fin                 |
| EDM Mach.add                | Squeezed Rivets Dry.fst      |
| EDM MilAero.mch             | Stack Drill.drl              |
| EDM.mch                     | Stiffener MilAero.shm        |
| electwet.fin                | Stiffener.shm                |
| END Mill FIN MilAero.mch    | Stitching.3dr                |
| END Mill RGH MilAero.mch    | Stratasys_F900.ama           |
| EOS_M290_StainlessSteel.ama | StretchFormAl.sht            |
| EOS_M400_StainlessSteel.ama | StretchForming MilAero.sht   |
| ExOne_SMax_Furan.ama        | StretchForming.sht           |
| Fab MilAero.sht             | StretchFormStl.sht           |
| FenderFlare.pls             | StretchFormTi.sht            |
| FenderFlare.sht             | stringer.cma                 |
| filawind.cmp                | Sub Assy Small.fit           |
| finefin.fin                 | Surf Grind FIN MilAero.mch   |
| FlangedTube.cma             | Surf Grind RGH MilAero.mch   |
| forging.pls                 | Surface Skim FIN MilAero.mch |
| Former Ti.shm               | Surface Skim RGH MilAero.mch |
| Fuel tank.fit               | SURFGRND.mch                 |
| FuselageSkin MilAero.shm    | T Channel.plc                |

| Gang Channels.fst         | Tapping MilAero.mch           |
|---------------------------|-------------------------------|
| GEARHOBB.mch              | tchan.cma                     |
| GEARMILL.mch              | thermfrm.pls                  |
| Gen MCH MilAero.mch       | Thrust Reverser Small.spf     |
| General MilAero.cur       | Thrust Reverser.spf           |
| General MilAero.mch       | TiHotForm MilAero.shm         |
| General MilAero.plc       | TrueUp.sht                    |
| General MilAero.shm       | TrueUpHandHammer MilAero.sht  |
| General MilAero.trm       | TStiffEBeam MilAero.cur       |
| genplate.fin              | TStiffRTM MilAero.cur         |
| glueassy.mas              | TstiffVARTM MilAero.cur       |
| Hand Drill Csk.drl        | TubeBending MilAero.sht       |
| Hand Drill Ream Csk.drl   | TubeBending.sht               |
| HandHamAl.sht             | Turbine Blade.mch             |
| HandHamStl.sht            | Turn FIN MilAero.mch          |
| HandHamTi.sht             | Turn RGH MilAero.mch          |
| handrout.sht              | uchan.cma                     |
| HandRouter MilAero.trm    | vacmetal.fin                  |
| HandSandSmlPrts.fin       | VpBlastLrgPrts.fin            |
| Hat Stiff.plc             | VpBlastSmlPrts.fin            |
| hatstiff.cma              | VpDegreaseLrgPrts.fin         |
| HatStiffBraided.plc       | VpDegreaseSmlPrts.fin         |
| heattret.fin              | VRTM Comm Door.cur            |
| HighSpeedMach MilAero.mch | VRTM Skin.cur                 |
| Hilocks Fuel Area.fst     | WaterjetTrim MilAero.trm      |
| HIP.pls                   | weapon.pcb                    |
| hipowder.pls              | wideassy.mas                  |
| HRP Core.mch              | wide-con.pcb                  |
| hsm.mch                   | wide-ind.pcb                  |
| hsmhfin.mch               | wide-mil.pcb                  |
| I Beam 3DW.plc            | wide-mld.pls                  |
| I Beam HLU.plc            | wide-spc.pcb                  |
| IBeam3DW.plc              | Wing Skin 3x.trm              |
| IBeamRTM MilAero.cur      | Wing Skin Sand.cur            |
| industrl.pcb              | Wing Skin Tow.plc             |
| Intercostal.shm           | Wing Skin.cur                 |
| IntercostalSS MilAero.shm | Wing Skin.plc                 |
| invscast.pls              | Wing Skin.trm                 |
| J Stiff.plc               | Winslow Nutplate Drilling.drl |
| jchan.cma                 | WireBrushSmlPrts.fin          |

| Jelly Roll.plc | Z-pin.3dr |
|----------------|-----------|
| JogColdAl.sht  |           |

No part of this document may be duplicated and/or made public by printing, photocopying, microfilm, audio, electronically or by any other means, and may not be stored in a retrieval system without written permission of Galorath Inc

Although this document is produced with great care, Galorath Inc. may not be held responsible for any damage caused by mistakes or imperfections within.

Galorath Inc. reserves the right to make changes/modify this document from time to time.